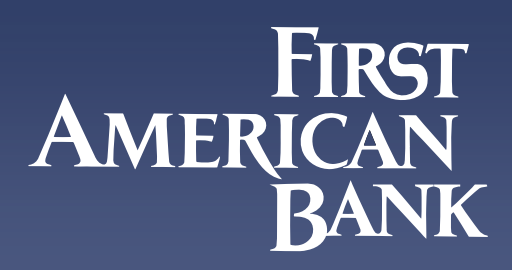

# Online and Mobile Banking Enrollment Instructions

# First American Bank makes it possible for you to manage your accounts from anywhere using your computer, tablet and smartphone. Enrollment is simple and convenient, here's how to enroll:

### STEP 1:

From the **FirstAmBank.com** home page, click "Enroll" from the Login menu. You can also enroll from our mobile app for Apple<sup>®</sup> and Android<sup>™</sup> devices. Download the app from the app store and click "Enroll" from the homescreen. Before you enroll, make sure you have your Account Number, Social Security Number (SSN), and Date of Birth.

#### STEP 2:

Review the Online Banking Agreement, check the box "I accept the terms of this agreement" and click "Accept".

### STEP 3:

Next, enter your Account Number and Account Type or Social Security Number, First and Last Name, Date of Birth, Email Address, and Zip Code. Click "Submit."

### STEP 4:

To enhance the security and privacy of your personal account information, you will be prompted to validate your security by entering a One-Time Passcode via SMS text or phone call.

### STEP 5:

Once your security has been validated, you will be asked to create a Login ID and Password. Click "Enroll".

#### STEP 6:

Next, select three authentication questions from the pull-down and provide answers that only you will know and are easy to remember. Click "Continue".

### **STEP 7:**

Lastly, you will be prompted to review your authentication questions and answers. When finished, click "Submit" and you're good to go. You'll then be able to view account history, transfer funds, view check and deposit images, pay bills, and much more!

## Questions? Contact us at (847) 952-3700 or visit FirstAmBank.com.